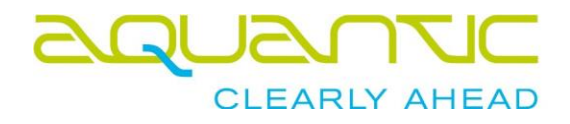

# SmartMiP

## Preismodelle

Datum

14. Juni 2019

Author

Chris Wenger, Aquantic AG cw@aquantic.ch

Im Supportfall / bei Fragen kontaktieren Sie Aquantic:Emailsupport@aquantic.chTel+41 61 717 88 99

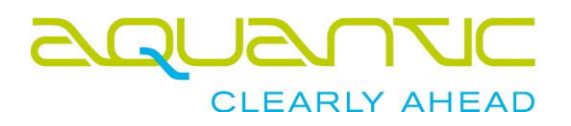

| Versionen                     |     |              |            |
|-------------------------------|-----|--------------|------------|
| Datum                         | Nr. | Bearbeiter   | Änderungen |
| 14.06.2019                    | 1.0 | Chris Wenger | Erstellt   |
| Verweise<br>Dokument<br>Keine | Nr. | Datum        | Autor      |

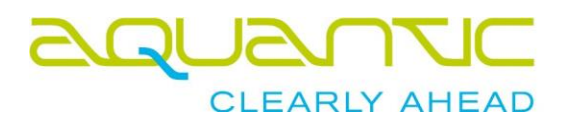

## Inhaltsverzeichnis

| Login                     | 4 |
|---------------------------|---|
| Preismodelle öffnen       | 5 |
| FAQ                       |   |
| Schulungsvideos           | 6 |
| Button nicht sichtbar     | 6 |
| Button nicht wählbar      | 6 |
| Datensatz nicht sichtbar  | 6 |
| Navigation nicht sichtbar | 7 |
| 0                         |   |

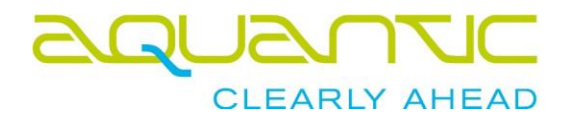

#### Login

#### Öffnen Sie <u>https://smartmip.com</u> im Browser

| Willkommen! Bitte | jeben Sie Ihren     |   |
|-------------------|---------------------|---|
| Benutzernamen un  | d Ihr Passwort ein. |   |
| BENUTZERNAME:     |                     |   |
| test1 I           |                     |   |
| PASSWORT:         |                     |   |
|                   |                     | - |
|                   |                     |   |
|                   | C.                  |   |

Bitte verwenden Sie die Login-Daten von SmartMIP. Der Benutzername sowie das Passwort sind Ihnen per Email erhalten. Das System wird Sie nach dem ersten Login auffordern das Passwort zu ändern.

Falls Sie Ihr Passwort vergessen haben, kontaktieren Sie bitte <u>support@aquantic.ch</u>.

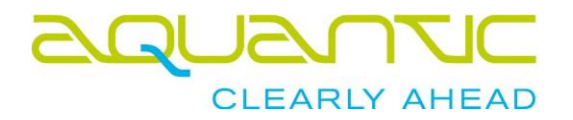

### Preismodelle öffnen

| 3 |             | SmartMIP |  |
|---|-------------|----------|--|
|   | VERTRÄGE    |          |  |
|   | Preismodell |          |  |
|   | STANDARD    |          |  |

Falls Sie nicht direkt auf die Liste der Preismodelle geführt wurden, wählen Sie auf der linken Seite den Punkt "Preismodell".

Sie können nun ein Preismodell durch Klick auf die entsprechende Zeile öffnen.

Sollte es für das Preismodell einen Vertraulichkeitserklärung benötigen, so werden Sie aufgefordert den Knopf "Vertraulichkeitserklärung" zu klicken.

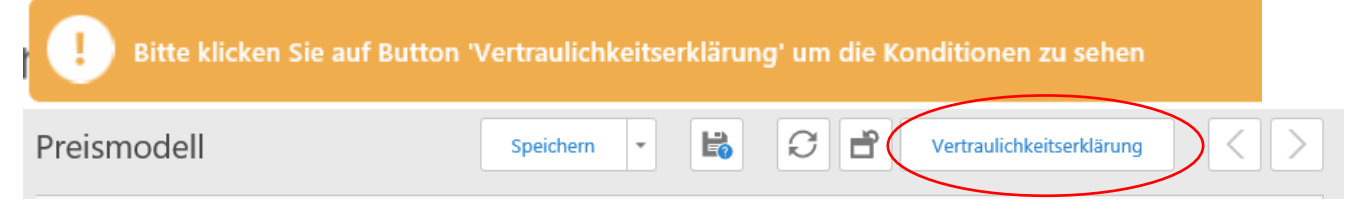

Lesen Sie den Vertraulichkeitserklärung durch und bestätigen ihn mit OK. Die Konditionen werden Ihnen nun angezeigt

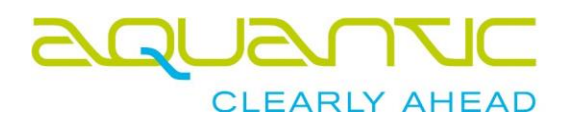

#### Schulungsvideos

Alle Schulungsvideos finden Sie hier: https://aquantic.ch/smartmip.aspx

#### Button nicht sichtbar

Je nach Bildschirmauflösung ordnet die Software Buttons in ein Untermenü, um Platz zu sparen.

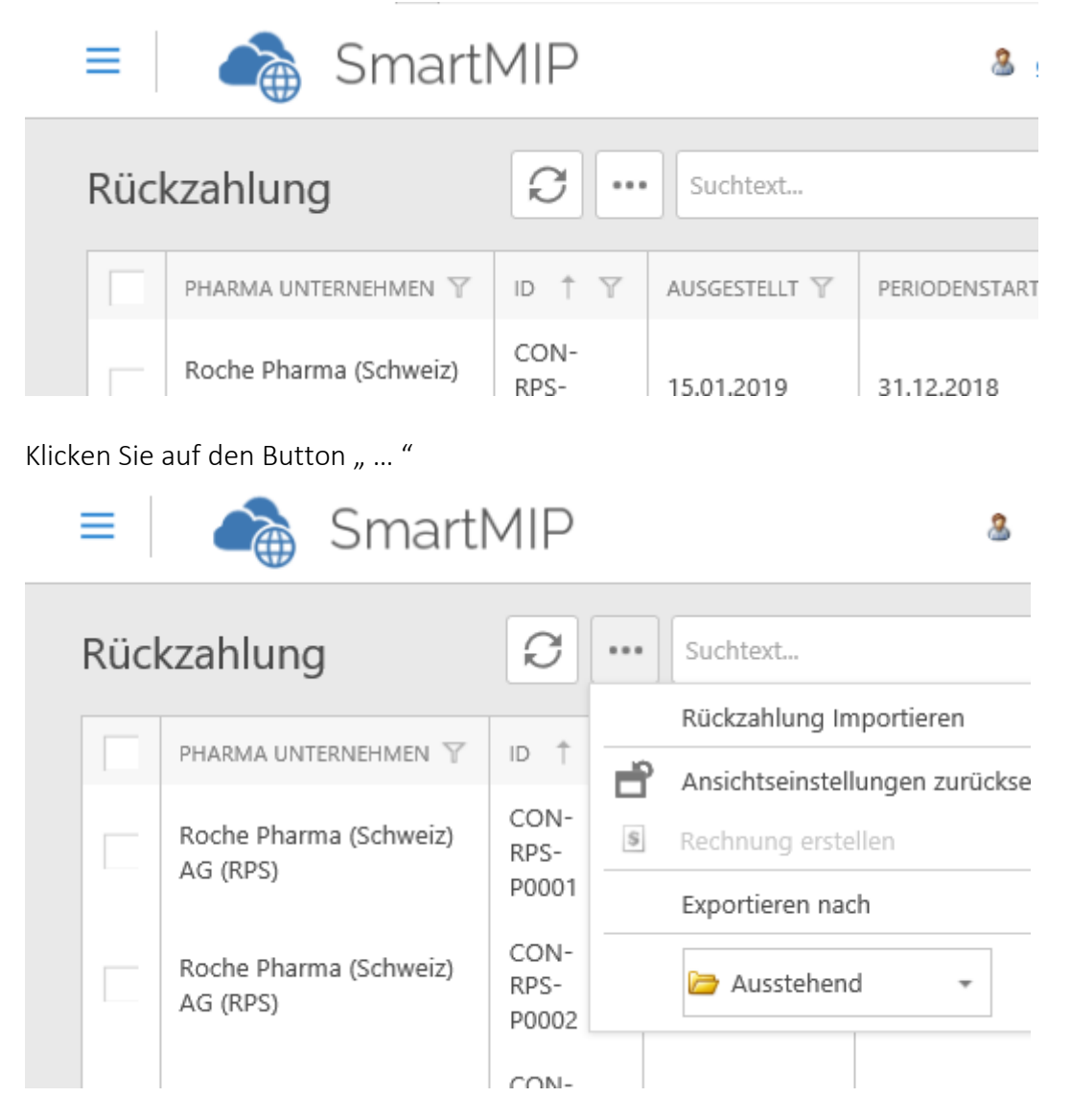

#### Button nicht wählbar

Sind Buttons grau und nicht anwählbar, so haben Sie mehr als einen Datensatz angewählt oder gar keinen. Auch ist es je nach Status der Rückforderung möglich, dass diese Funktion nicht zugelassen ist -> z.B. Rechnung erstellen ist grau, da der Datensatz noch nicht von der Pharmafirma signiert wurde.

#### Datensatz nicht sichtbar

Vermutlich ist der falsche Filter aktiv:

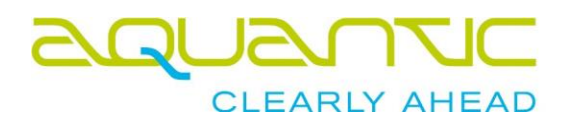

|   | 🗁 Ausstehend  | ✓ Such | ntext             | Q      |
|---|---------------|--------|-------------------|--------|
| - | 🗁 Ausstehend  |        |                   | DETRAC |
| E | Geschlossen   | 15 T   | BEARBEITER PHARMA | BETRAG |
|   | Alle          | eu     |                   |        |
| l | 🛚 Abgebrochen |        |                   |        |

Wählen Sie den korrekten Filter an.

#### Navigation nicht sichtbar

Je nach Bildschirmauflösung versteckt SmartMIP die Navigation um Platz zu sparen.

|      | = 🛛 📸 SmartMIP                                           |                        |              |               | &             |  |
|------|----------------------------------------------------------|------------------------|--------------|---------------|---------------|--|
|      | Rückzahlung                                              |                        | <i>G</i>     | Suchtext      |               |  |
|      |                                                          | PHARMA UNTERNEHMEN     | T ID † Y     | AUSGESTELLT Y | PERIODENSTART |  |
|      |                                                          | Roche Pharma (Schweiz) | CON-<br>RPS- | 15.01.2019    | 31.12.2018    |  |
| Klic | Klicken Sie auf das Navigationszeichen 🗮 links vom Logo. |                        |              |               |               |  |
| =    | ≡   .                                                    | a SmartMIP             |              |               |               |  |
|      | ADMINIS'                                                 | TRATION                |              |               |               |  |
|      | VERTRÄGE                                                 |                        | _            |               |               |  |
|      | STANDAR                                                  | RD                     | _            |               |               |  |
|      | RÜCKZAH                                                  | HLUNG                  |              |               |               |  |
|      | Rechnun                                                  | ıg                     |              |               |               |  |
|      | Fallverlau                                               | uf                     |              |               |               |  |
|      | Mitteilun                                                | ng                     | •            |               |               |  |

Rückzahlungsposition